## **General Transfer 2017**

#### **Instructions for Applying for General Transfer 2017**

Introduction : As per BO (FTD) NO. 848/2017 (PS-1(A)/3879/2016) dated 31-03-2017 and BO(FTD) NO. 888(EB7/General Transfer/Oficers/2017) dated 03-04-2017, General Transfer 2017 is being done online through HRIS and accordingly a new module Transfer 2017 has been added to HRIS. Through this module all workmen and officers upto the cadre of Assistant Executive Engineer can apply for General Transfer, Internal Transfer and Protection. **The application can be submitted online from 11-05-2017 and the last date of submission is 25-05-2017**.

The transfer / protection online application process consist of following 6 simple steps

SCAN CLAIM DOCUMENTS
 MOBILE REGISTRATION
 TRANSFER / PROTECTION APPLICATION
 SUBMIT APPLICATION
 ACKNOWLEDGEMENT PRINT
 WITHDRAW APPLICATION

#### **DETAILED STEPS**

#### **STEP 1 - SCAN CLAIM DOCUMENTS**

For applying for transfer / protection, all the supporting documents required for the claim are to be uploaded in HRIS in **pdf** format while filling up the format for transfer / protection application.

For completing the task easily, it is adviced to scan the doucments very first and keep it ready.

List of documents required for each transfer / protection claim is attached in annexure to this help document.

Please ensure that the scanned image is very clear and readable. **Scanned image should be in PDF format**. Documents can be scanned using computer connected conventional scanners as well as good quality mobile apps (like Cam scanner) available in Google Play Store.

Please also note that apart from uploading the scanned image, applicants are also directed to submit originals / attested copies of claim documents to the Salary EB. These documents will be kept under the safe custody of the salary EB for future reference. **Printouts, original documents or attested copies NEED NOT BE SEND TO CE(HRM).** 

Mobile number registration is madatory for all workmen and officers. Various steps of the transfer process is secured through mobile OTP. The system also provides SMS alerts of various stages of transfer process, increasing the transparency of the process

- 1. Login to HRIS Self Role.
- 2. Choose 'My Mobile' from the profile Top Menu
- 3. Enter your 10 digit mobile number (do not prefix +91 or 0) and click submit
- 4. You will receive a 4 digit OTP in your mobile
- 5. Enter the OTP in the column provided and click submit to get finish the registration process
- 6. Separate buttons are provided for OTP RESEND and CHANGE MOBILE

#### **STEP 3 - TRANSFER APPLICATION**

Choose 'APPLY' from the 'Transfer – 2017' Top Menu The System will display the following Menu on screen.

| HR           | H R 🕈 S 7.0.1 [LOCAL] 11-5-2017 5:39:09 AM |                  |   |                       |        |          |              |     |                     |                       |                | :39:09 AM         |
|--------------|--------------------------------------------|------------------|---|-----------------------|--------|----------|--------------|-----|---------------------|-----------------------|----------------|-------------------|
| Home         | ⊽                                          | Profile          | ⊽ | Service               | Salary | ⊽        | PF,WF & IT   | ⊽   | Submissions $ abla$ | Transfer-2017         | Admin          |                   |
| GENERAL TRAN | SFER 20                                    | 17 :: APPLICATIO | N |                       |        |          | ٦            | ном | AS ALEX JOSEPH logg | ged in to Personnel S | Services - (Se | lf) Group as Self |
|              |                                            |                  |   |                       |        |          |              |     |                     |                       |                |                   |
|              |                                            |                  |   |                       |        | TRANSF   | ER APPLICAT  | ON  |                     |                       |                |                   |
|              |                                            |                  |   |                       |        | PROTECT  | TION APPLICA | ION |                     |                       |                |                   |
|              |                                            |                  |   |                       |        | SUBMI    | T APPLICATIO | N   |                     |                       |                |                   |
|              |                                            |                  |   |                       |        | PRINT AC | KNOWLEDGE    | ENT |                     |                       |                |                   |
|              |                                            |                  |   |                       |        | WITHDR   | AW APPLICAT  | ON  |                     |                       |                |                   |
|              |                                            |                  |   | and the second second |        |          |              |     |                     | Charles Charles Place |                |                   |

Click on TRANSFER APPLICATION to display the online application format. The format basically has 6 tabs

|      |                       |                              |                    | (                       |                     |                 |                   |
|------|-----------------------|------------------------------|--------------------|-------------------------|---------------------|-----------------|-------------------|
| 2.22 |                       |                              |                    |                         |                     |                 |                   |
|      |                       | and the second second second |                    |                         |                     |                 |                   |
|      |                       |                              | ADD                | lication for General Tr | ansfer              |                 |                   |
|      | and the second second | <u></u>                      |                    |                         | · · · · · ·         | Attendentiation |                   |
|      | Basic Details         | Claims                       | Choices (DOMICILE) | Choices (INTERNAL)      | Choices (VOLUNTARY) | Instructions    |                   |
| 2.25 |                       |                              |                    | ,                       | ,                   |                 | CALLS NON A NON S |
|      |                       |                              |                    |                         |                     |                 |                   |
|      |                       |                              |                    |                         |                     |                 | 1000              |
|      |                       |                              |                    |                         |                     |                 |                   |
| 1963 |                       |                              |                    |                         |                     | Date of         |                   |
|      |                       |                              |                    |                         | _                   |                 |                   |

BASIC DETAIL TAB : Which shows the basic details of the incumbent. A sample view is provided below.

| Basic Details | Claims                    | Choices (DOMICILE) Choices (INTERNAL) Choices (VOLUNTAR |      | Choices (VOLUNTARY)    | Instructions           |                      |      |  |
|---------------|---------------------------|---------------------------------------------------------|------|------------------------|------------------------|----------------------|------|--|
|               | Employee Code             | 1091919                                                 |      |                        | Date of<br>Application | 11-05-2              | 2017 |  |
| Mastu B.      | Name                      | THOMAS ALEX JOSEPH                                      |      |                        | Sex                    | ex Male              |      |  |
|               | Designation               | Sub Engineer (Electrical)                               |      | Date of Birth<br>(Age) | 01-06-1<br>(37Y 11     | 1979<br>M 10D)       |      |  |
|               | Date of<br>Superannuation | 31-05-2035                                              |      | Place of<br>Domicile   | Ezhuko                 | ne Electrical Sectio |      |  |
| No.           | Domicile Station          | Chathannoor-Kollam-Kun                                  | dara |                        | Domicile<br>District   | KOLLAN               | I    |  |
| _             | Personal Mobile<br>Number | 1000051587                                              |      | Email Id               |                        |                      |      |  |

CLAIMS : Shows the list of claims as notified in the guideline from which the applicant can choose one or more. If none of the claims are applicable please do not select any. The application will be accepted even without a claim based upon the distance from place of domicile criteria and based upon the cut-off dates.

|                                                                      |                                                                                                    |                                          | Appl                                                                                                    | ication for General T                                                                                                    | ransfer                                                  |                                                                                                    |                                                                            |                                                                      |
|----------------------------------------------------------------------|----------------------------------------------------------------------------------------------------|------------------------------------------|----------------------------------------------------------------------------------------------------|----------------------------------------------------------------------------------------------------|----------------------------------------------------------|----------------------------------------------------------------------------------------------------|----------------------------------------------------------------------------|----------------------------------------------------------------------|
| Basic Details Claims Choices (DOA                                    |                                                                                                    | MICILE)                                  | Choices (INTERNAL)                                                                                                    | Choices (VOLUNTA                                                                                                    | RY)                                                      | Instructions                                                                                              |                                                                            |                                                                      |
| Claims to choose                                                     |                                                                                                    |                                          |                                                                                                    |                                                                                                    |                                                          |                                                                                                    |                                                                            |                                                                      |
| Guideline clau                                                       | ise                                                                                                    |                                          | Docume                                                                                                    | nts Required                                                                                                    |                                                          | Remarks                                                                                                   |                                                                            |                                                                      |
| Domicile Qu<br>Previous ge<br>obtained in<br>vacancy                 | eue [VI(a) ]<br>neral transfer pos<br>domicile station f                                                                                                    | ting not<br>or want of                   |                                                                                                    |                                                                                                    |                                                          | Quote pr<br>number a<br>column b<br>[Transfer                                                             | revious year's T<br>and date in the<br>below the Claim<br>r order date lat | ransfer Order<br>Additional Remarks<br>I list<br>er than 27-10-2003] |
| Accident vic<br>Victim of ac<br>course and<br>employee is<br>station | tim [VI(b) ]<br>cident occurred d<br>out of employmer<br>working away fro                                                                                                    | luring the<br>nt while the<br>m domicile | Accider<br>(Attest:<br>OR<br>Site Ma<br>(Attest:<br>OR<br>Detaile:<br>Controi<br>(Attest:<br>AND<br>Medica<br>percen<br>(Origina | nt Report in From 44<br>ed copy to be submi<br>ihasar<br>ed copy to be submi<br>d Accident Report [p<br>lling Officer]<br>ed copy to be submi<br>lice]<br>ed copy to be submi<br>l Certificate showing<br>tage(LATEST)<br>al to be submitted) | A<br>tted)<br>repared by<br>tted)<br>tted)<br>disability | The date<br>later tha<br>is workin                                                                        | e of Accident oc<br>in 27-10-2003 [<br>ig away from th                     | curence shall be<br>while the incumbent<br>e domicile station]       |
| Self Illness [<br>Severe illne<br>away from c                        | VI(b) ]<br>ss of employee wi<br>lomicile station                                                                                                    | hile working                             | Medical Certificate(LATEST)<br>(Original to be submitted)                                                                        |                                                                                                    |                                                          | Illness occured later than 27-10-2003[whi<br>the incumbent is working away from the<br>domicile station]  |                                                                            |                                                                      |
| Wife Illness<br>Severe illne<br>working awa                          | Wife illness [Vi(b) ]         Severe illness of wife while employee working away from domicile station         Children illness [Vi(b) ]         Severe illness of children while employee working away from domicile station         Widower [Vi(b) ]         Widower [Vi(b) ]         Wife expired while employee working away from domicile station |                                          | Medical Certificate(LATEST)<br>(Original to be submitted)<br>Medical Certificate(LATEST)<br>(Original to be submitted)           |                                                                                                    |                                                          | Illness occured later than 27-10-2003[whi<br>the incumbent is working away from the<br>domicile station]  |                                                                            |                                                                      |
| Children Illn<br>Severe illne<br>working awa                         |                                                                                                    |                                          |                                                                                                    |                                                                                                    |                                                          | Illness occured later than 27-10-2003[whil<br>the incumbent is working away from the<br>domicile station] |                                                                            | an 27-10-2003[while<br>ng away from the                              |
| Widower [V<br>Wife expired<br>from domici                            |                                                                                                    |                                          | Death (<br>(Attest)<br>AND<br>Non-Ma<br>Revenu<br>(Origina                                                                       | Certificate<br>ed copy to be submi<br>arriage Certificate(LA<br>ue Authorities]<br>al to be submitted)                                                                                                    | tted)<br>FEST) [issued by                                | Death oc<br>the incu<br>domicile                                                                          | cured later tha<br>mbent is workir<br>station]                             | n 27-10-2003[while<br>ng away from the                               |
| Differently a Differently a                                          | bled [VI(e) ]<br>bled workmen                                                                                                    |                                          | Certific<br>District<br>(Attest                                                                                                  | ate showing the disa<br>Medical Board or ab<br>ed copy to be submi                                                                                                    | bility [issued by<br>ove]<br>tted)                       |                                                                                                    |                                                                            |                                                                      |
|                                                                      |                                                                                                    |                                          | A second second                                                                                                    |                                                                                                    |                                                          |                                                                                                    |                                                                            |                                                                      |

Claims can be selected by clicking on the box provided on the left side of the list.

The selected claims will be displayed on the top of the page.

Against each selected claims there is a button to ADD DOCUMENT. Clicking on the button will display the following format on screen.

| Application for General Transfer |                                                               |                                                          |                         | ansfer                |                         |               | 128/100     |                 |  |
|----------------------------------|---------------------------------------------------------------|----------------------------------------------------------|-------------------------|-----------------------|-------------------------|---------------|-------------|-----------------|--|
| Basic                            | : Details                                                     | Claims                                                   | Choices (DOMICILE)      | Choices (INTERNAL)    | Choices (VOLUNTARY)     | Instructions  |             |                 |  |
| Added                            | Claims                                                        |                                                          |                         |                       |                         |               | 1           | -               |  |
| SL No                            | Claim Type / Details of Documents Attached                    |                                                          |                         |                       |                         |               |             |                 |  |
|                                  | Accident vic<br>Victim of acc<br>domicile stat<br>Not added a | tim [VI(b)]<br>cident occurred du<br>tion<br>ny document | iring the course and ou | it of employment whil | le the employee is work | ing away from | X<br>Remove | Add<br>Document |  |

Fill the details and upload the already scanned document in pdf format by clicking on SAVE DOCUMENT.

| Basic Details        | Claims            | Choices (DOMICILE) | Choices (INTERNAL) | Choices (VOLUNTARY) | Instructions |  |
|----------------------|-------------------|--------------------|--------------------|---------------------|--------------|--|
|                      |                   | ADD New Doc        | ument for Accider  | nt victim [VI(b)]   |              |  |
| Document Type*       |                   | Select             |                    | -                   |              |  |
| Document Description | on (if any)       |                    |                    |                     |              |  |
| Document Number*     |                   |                    |                    |                     |              |  |
| Authority issued thi | s Document*       |                    |                    |                     |              |  |
| Document issued Da   | te*               | 11-05-2017         |                    |                     |              |  |
| Attach PDF           |                   | Browse No file se  | lected.            |                     |              |  |
| Note:Fields marked   | (*) are mandatory |                    |                    |                     |              |  |
| ВАСК                 |                   | SAVE DOCUMENT      |                    |                     |              |  |
|                      |                   |                    |                    |                     |              |  |

Please note that some claims require more than one document (see annexure). In such cases applicant shall add more documents by clicking on the button ADD DOCUMENT

In the bottom of the claim tab there is a column to provide additional information which the applicant wishes to convey.

|                    | degree/diploma, CA/ICWAI                                                            | No Objection Certificate [by KSEBL]<br>(Attested copy to be submitted) | academic year                                                                                |
|--------------------|-------------------------------------------------------------------------------------|------------------------------------------------------------------------|----------------------------------------------------------------------------------------------|
|                    | Wife in KSEBL [IV ]<br>Wife also a KSEBL employee                                   | Marriage Certificate<br>(Original to be submitted)                     | Furnish wife's employee code in the<br>Additional Remarks column shown below t<br>Claim list |
| Claims             | s not eligible                                                                      |                                                                        |                                                                                              |
|                    | Guideline clause                                                                    | Documents Required                                                     | Remarks                                                                                      |
|                    | Scheduled Tribe [VI(c) ]<br>Employee belonging to Scheduled Tribe                   |                                                                        | Should be entered in the Service Book                                                        |
|                    | Scheduled Caste [VI(d) ]<br>Employee belonging to Scheduled Caste                   |                                                                        | Should be entered in the Service Book                                                        |
| NA                 | Retirement [VI(f) ]<br>Employees who are to retire from service<br>within two years |                                                                        |                                                                                              |
| Additie<br>(If any | ional Remarks<br>//                                                                 |                                                                        |                                                                                              |
|                    |                                                                                     |                                                                        | 111                                                                                          |

CHOICES (DOMICILE) : Shows list of offices to which incumbent can apply for GENERAL TRANSFER. The incumbent can choose any number of offices of his/her desire. For easiness of office selection a facility to filter the offices according to Generation, Transmission, Distribution & Corporate is also provided.

| Application for General Transfer |                 |                             |           |                                 |                                                                                                    |                          |      |  |
|----------------------------------|-----------------|-----------------------------|-----------|---------------------------------|----------------------------------------------------------------------------------------------------|--------------------------|------|--|
| Basic Detai                      | ils Claims      | Choices (DOMICILE)          |           | es (INTERNAL)                   | Choices (VOLUNTARY)                                                                                            | Instructions             |      |  |
|                                  |                 | Add your offic              | ce choi   | ces (to domic                   | ile) for transfer                                                                                              |                          |      |  |
| Choice No                        | Office Category | Station                     |           | Office                          |                                                                                                    |                          |      |  |
|                                  | Distribution -  | Kundara Electrical Division | •         | Select                          |                                                                                                    | -                        | SAVE |  |
|                                  |                 |                             |           | East kallada El                 | ectrical Section                                                                                               |                          |      |  |
|                                  |                 |                             |           | Kundara Electr                  | rical Section                                                                                                  |                          |      |  |
|                                  |                 |                             |           | Nallila Electric                | al Section                                                                                                    |                          |      |  |
|                                  |                 |                             | SAVE      | Oyoor Electrica<br>Perumbuzha E | lectrical Section                                                                                              |                          |      |  |
|                                  |                 |                             | 200020000 | Veliyam Electr                  | ical Section                                                                                                   |                          |      |  |
|                                  |                 |                             |           | Kundara Electr                  | ical Sub Division                                                                                              |                          |      |  |
|                                  |                 |                             |           | Veliyam Electr                  | ical SUD Division                                                                                              |                          |      |  |
|                                  |                 |                             |           | Kollam Sub Re                   | gional Store                                                                                                   |                          |      |  |
|                                  |                 |                             |           | Select                          | The second second second second second second second second second second second second second second second s | CONTRACTOR OF CONTRACTOR |      |  |

In workmen category, this tab is applicable for those incumbents who are working away from their domicile station and they can only select offices in their domicile station, including adjacent stations as notified in guideline. Mazdoor category cannot apply in this choice category.

An applicant can choose any number of office choices

For Officers category, this tab is applicable for all incumbents and they can select any office from any station.

CHOICES (INTERNAL) : Shows list of offices which incumbent can apply for INTERNAL TRANSFER (Offices within the working station). The incumbent can choose any number of office of his/her desire. Internal choices are applicable for adjacent stations wherever notified. For easiness of office selection a facility to filter the offices according to Generation, Transmission, Distribution & Corporate is also provided. An applicant can choose any number of office choice. For Mazdoor category working station is defined as the district in which the incumbent is working.

CHOICES (VOLUNTARY) : Shows the list of remote and hilly area offices as notified in the transfer guideline to which any employee except Mazdoor category can apply. The incumbent can choose any number of offices of his/her desire.

While moving between the tabs, please use 'SAVE APPLICATION' button to save the application. Even after saving the application, the incumbents can change the claims or office choice till the application is submitted.

|                   | degree/diploma, CA/ICWAI                                                            | No Objection Certificate [by KSEBL]<br>(Attested copy to be submitted) | academic year                                                                                 |
|-------------------|-------------------------------------------------------------------------------------|------------------------------------------------------------------------|-----------------------------------------------------------------------------------------------|
|                   | Wife in KSEBL [IV ]<br>Wife also a KSEBL employee                                   | Marriage Certificate<br>(Original to be submitted)                     | Furnish wife's employee code in the<br>Additional Remarks column shown below th<br>Claim list |
| Claims            | s not eligible                                                                      |                                                                        |                                                                                               |
|                   | Guideline clause                                                                    | Documents Required                                                     | Remarks                                                                                       |
| NA                | Scheduled Tribe [VI(c) ]<br>Employee belonging to Scheduled Tribe                   |                                                                        | Should be entered in the Service Book                                                         |
| NA                | Scheduled Caste [VI(d) ]<br>Employee belonging to Scheduled Caste                   |                                                                        | Should be entered in the Service Book                                                         |
| NA                | Retirement [VI(f) ]<br>Employees who are to retire from service<br>within two years |                                                                        |                                                                                               |
| Additi<br>(If any | ional Remarks<br>/)                                                                 |                                                                        |                                                                                               |
|                   |                                                                                     | SAVE APPLICATION                                                       |                                                                                               |

## **STEP 3 - PROTECTION APPLICATION**

Choose 'APPLY' from the 'Transfer – 2017' Top Menu

Click on PROTECTION APPLICATION to display the online format.

The format basically has 3 tabs

BASIC DETAIL TAB : Which shows the basic details of the incumbent

CLAIMS : Shows the list of claims as notified in the guideline applicable for protection request

from which the applicant can choose one or more. Atleast one claim is mandatory for submitting the protection request.

Claims can be selected by clicking on the box provided on the left side of the list.

The selected claims will be displayed on the top of the page.

Against each selected claims there is a button to add document. Clicking on the button will display the following format on screen.

Fill the details and upload the already scanned document in pdf format by clicking on SAVE DOCUMENT.

Please note that some claims require more than one document (see annexure). In such cases applicant shall add more documents by clicking on the button ADD DOCUMENT

## **STEP 4 - SUBMIT APPLICATION**

This step is to be carried out after filling and saving the TRANSFER / PROTECTION application. BEFORE SUBMITING THE APPLICATION PLEASE ENSURE THAT ALL DETAILS ARE CORRECT.

- 1. Choose 'APPLY' from the 'Transfer 2017' Top Menu
- 2. Click on SUBMIT APPLICATION to display the online application format.
- 3. System displays the application in following format
- 4. After verifying the correctness of the details furnished click on 'SUBMIT' button.
- 5. The system will send a 4 digit OTP to your registered mobile
- 6. Enter the OTP in the column provided and click 'VERIFY'

7. The application will get submitted to the Salary EB and a confirmation message will be send to your mobile

## STEP 5 - ACKNOWLEDGEMENT PRINT

- 1. This process is to be done after submitting the application
- 2. Choose 'APPLY' from the 'Transfer 2017' Top Menu
- 3. Click on ACKNOWLEDGMENT PRINT which will display your submitted application
- 4. Click on 'PRINT' button to print the acknowldgement
- 5. The printout will contain the list of documents against each claim.
- 6. Submit the printout along with the documents to the Salary EB.

7. Salary EB will cross check the submitted documents with the uploaded ones

8. Salary EB shall sign the tear-off portion and hand over the same to the incumbent as a token of receipt of the documents.

### STEP 6 – APPLICATION WITHDRAWAL

1. This facility is provided for applicants to withdraw the application (if required) even after submitting the application.

2. Applicants can withdraw their application upto the last date of submission.

3. After withdrawing the application, applicants can change the claim or office choice and then resubmit after following the procedures of the new application

4. Choose 'APPLY' from the 'Transfer – 2017' Top Menu

5. Click on WITHDRAW APPLICATION which will display your submitted application

6. Click on the 'WITHDRAW' button, the system will send an OTP to the registered mobile. Enter the OTP in the space provided and click proceed.

7. A confirmation message will be send to the registered mobile regarding the withdrawl.

# THE STATUS OF THE APPLICATION WILL BE INTIMATED THROUGH SMS AT EACH STAGE OF PROCESS

For further queries and error reporting (if any), please contact our help desk *(from 10am to 5pm) 9496012184, 0471-2514216, hris@kseb.in*Team HRIS
11-05-2017